## OFFICE Outlook 2016 için e-posta kurulum ayarları;

## Dosya menüsüne tıklayın.

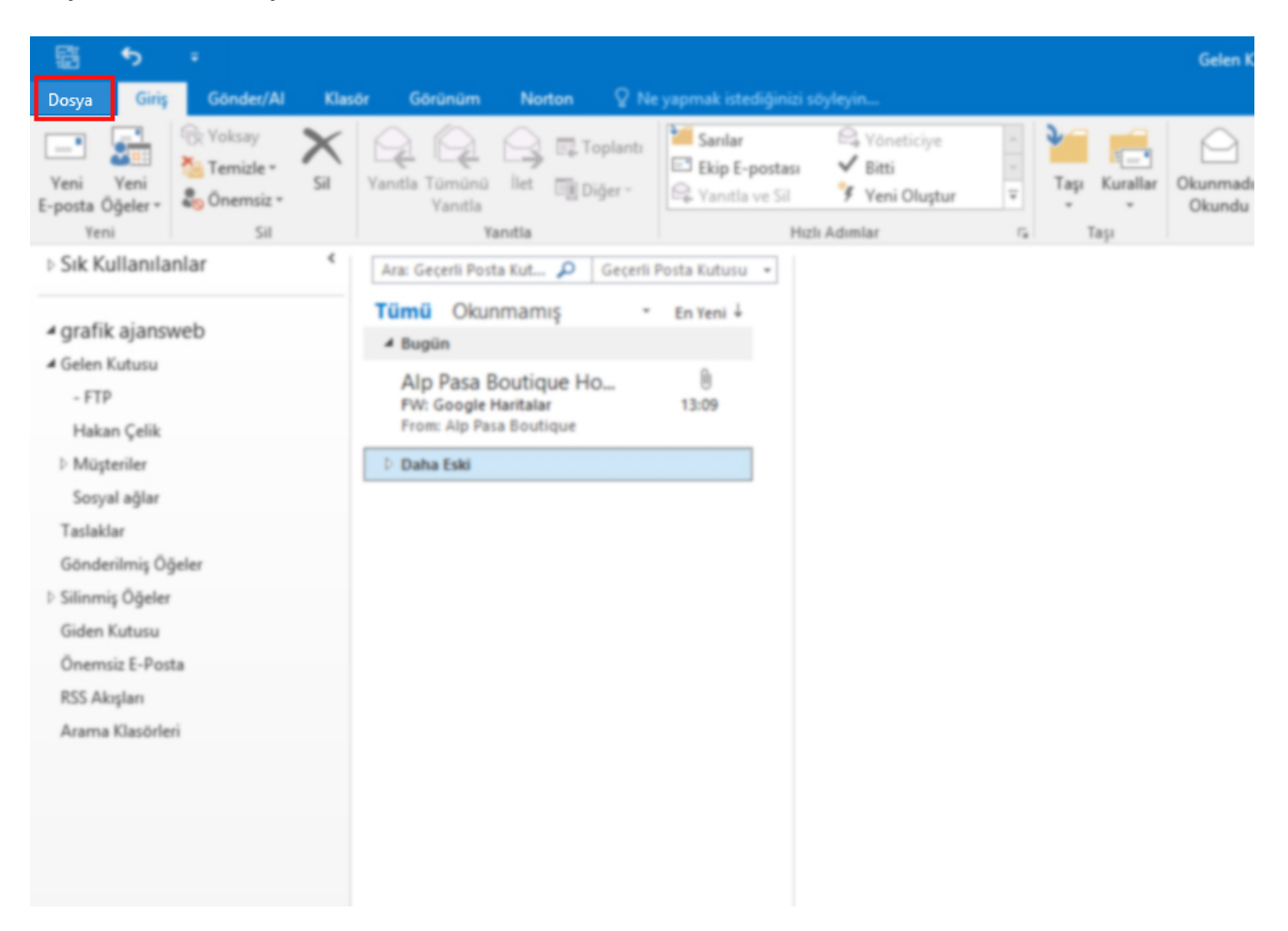

Yeni bir email kuruyorsanız **Hesap Ekle** butonunu tıklayın.

Daha önce kurulu bir email varsa, **Hesap ayarları '**ndan düzenleme yapmak istediğiniz mail adresini seçip **"değiştir"**i tıklayın.

| ¢                     |                                                                                                    |
|-----------------------|----------------------------------------------------------------------------------------------------|
| Bilgi                 | Hesap Bilgileri                                                                                                    |
| Aç ve Dışarı<br>Aktar | sample@atkhosting.com                                                                                                    |
| Farklı Kaydet         | + Hesap Ekle                                                                                                    |
| Ekleri Kaydet         | Bir e-posta hesabı veya başka bir bağlantı ekleyin.                                                                                                    |
| Yazdır                | Bu hesabın ayarlarını değiştirin veya daha fazla bağlantı oluşturun.<br>Hesap<br>Ayarları -                                                                                                 |
| Office Hesabı         | Posta Kutusu Temizleme                                                                                                    |
| Seçenekler            | Silinmiş Öğeleri boşaltarak ve arşivlemeden yararlanarak posta kutunuzun           Temizleme         boyutunu yönetin.                                                                      |
| Çıkış                 | Araçlan *                                                                                                    |
|                       | Kurallar ve Uyarılar<br>Gelen e-posta iletilerinizi düzenlemek ve öğeler eklendiğinde, değiştirildiğinde<br>Veya kaldırıldığında güncelleştirme almak için Kurallar ve Uyarılar'ı kullanın. |
|                       | Uyarıları Yönet                                                                                                    |
|                       |                                                                                                    |
|                       |                                                                                                    |
|                       |                                                                                                    |

"El ile kurulum..." seçeneğini seçip "ileri" tuşunu tıklayın.

|    | <br>Hesap Ekle                                              |                             |                          |                   |              |        |         | :     | ×       |           |                       | Gelen K            |
|----|-------------------------------------------------------------|-----------------------------|--------------------------|-------------------|--------------|--------|---------|-------|---------|-----------|-----------------------|--------------------|
|    | <b>Otomatik Hesap Kurulun</b><br>Bir hesabı el ile kurun ve | <b>mu</b><br>eya diğer sunu | tu türlerine bağ         | lanın.            |              |        |         | ×     |         | <u>م</u>  |                       | $\bigcirc$         |
| E- | 🔿 E-posta Hesabı                                            |                             |                          |                   |              |        |         |       | 12<br>2 | Taşı<br>• | Kurallar<br>*<br>Taşı | Okunmadı<br>Okundu |
| 1  | Adınız:                                                     |                             |                          |                   |              |        |         |       |         |           |                       |                    |
|    | E-posta Adresi;                                             | Örnek: Ell<br>Örnek: ell    | en Adams<br>en@contoso,( | com               |              |        |         |       |         |           |                       |                    |
|    | Parola:<br>Parolayı Yeniden Yazın:                          |                             |                          |                   |              |        |         |       |         |           |                       |                    |
|    |                                                             | Internet s                  | ervis sağlayıcır         | nızın verdiği par | olayı yazın. |        |         |       |         |           |                       |                    |
| ŀ  | ) Elle kurulum veya ek sur                                  | ınucu türleri               |                          |                   |              |        |         |       |         |           |                       |                    |
|    | Arama Klasörleri                                            | -                           |                          |                   |              | < Geri | İleri > | İptal |         |           |                       |                    |
|    |                                                             |                             |                          |                   |              |        |         |       |         |           |                       |                    |
|    |                                                             |                             |                          |                   |              |        |         |       |         |           |                       |                    |

"POP" veya "IMAP" seçeneğini seçip "ileri"yi tıklayın

|   | Hesap Ekle                                                                                                    | ×     |              |      | Gelen K            |
|---|----------------------------------------------------------------------------------------------------|-------|--------------|------|--------------------|
| [ | Hizmet Seç                                                                                                    | 米     |              |      | $\bigcirc$         |
|   | <ul> <li>Outlook.com veya Exchange ActiveSync uyumlu hizmet         E-posta, takvimler, kişiler ve görevlere erişmek için Outlook.com gibi bir hizmete bağlanın</li> <li>● POP veya IMAP         POP veya IMAP e-posta hesabına bağlanın</li> </ul> | - N   | T<br>T<br>IS | Taşı | Okunmadı<br>Okundu |
|   | < Geri İleri >                                                                                                    | İptal |              |      |                    |
|   | Arama Klasörleri                                                                                                    |       |              |      |                    |

Aşağıda gördüğünüz pencereye kendi eposta bilgileriniziz girin.

İsmi, email adresi, gelen ve giden posta sunucularını (mail.alanadiniz.com),

Hesap türünü POP3 /IMAP tercihinize göre seçin.

Kullanıcı adı kısmına yine email adresinizin tamamını, ve şifrenizi yazıp **"diğer ayarlar"** butonunu tıklayın.

|    | Hesap Ekle                                              |                                                | ×                                                                                     |   |            |          | Gelen K            |
|----|---------------------------------------------------------|------------------------------------------------|---------------------------------------------------------------------------------------|---|------------|----------|--------------------|
| [  | POP ve IMAP Hesap Ayarlar<br>Hesabinizin posta sunucusu | ı<br>ayarlarını girin.                         |                                                                                       | - | <u>م</u> ر |          | $\bigcirc$         |
| E- | #1 E-posta'ya ait bilgileri bölü<br>Kullanıcı Bilgileri | ümde göründüğü gibi girin.                     | Hesap Avarlarını Sına                                                                 | ¥ | Taşı<br>•  | Kurallar | Okunmadı<br>Okundu |
| _  | Adınız:                                                 | Örnek Firma Adı                                | Girişlerin doğru olup olmadığından emin olmak için<br>hesabınızı sınamanızı öneririz. | 5 |            | Taşı     | OKUNUU             |
| -  | E-posta Adresi:                                         | ornek@alanadi.com                              |                                                                                       |   |            |          |                    |
| -  | Hesap Türü:                                             | POP3                                           | Hesap Ayarlarını Sına                                                                 |   |            |          |                    |
| 1  | Gelen posta sunucusu:                                   | mail.alanadi.com                               | İleri düğmesine tıklandığında hesap ayarlarını<br>otomatik olarak sına                |   |            |          |                    |
|    | Giden posta sunucusu (SMTP):                            | mail.alanadi.com                               | Yeni iletilerin teslim yeri:                                                          |   |            |          |                    |
|    | Kullanıcı Adı:                                          | ornek@alanadi.com                              | Varolan Outlook Veri Dosyasi                                                          |   |            |          |                    |
|    | Parola:                                                 | *******                                        | Gözat                                                                                 |   |            |          |                    |
| ſ  | ∑ Paro<br>Güvenli Parola Kimlik Doğrul<br>açılsın       | olayı anımsa<br>laması (SPA) kullanarak oturum | <b>#2 Diğer Ayarlar</b><br>butonuna tıklayın Diğer Ayarlar                            | _ |            |          |                    |
|    |                                                         |                                                | < Geri İleri > İptal                                                                  |   |            |          |                    |
| -  | Arama Klasörleri                                        |                                                |                                                                                       |   |            |          |                    |
|    |                                                         |                                                |                                                                                       |   |            |          |                    |

POP3</mark> "Giden sunucum SMTP için kimlik doğrulaması gerekiyor" **işaretli** olmalı IMAP "Giden sunucum SMTP için kimlik doğrulaması gerekiyor" **işaretsiz** olmalı

|   | Hesap                                   | ap Ekle                                                                                                    | ×                                       | 1     |           |                  | Gelen K            |
|---|-----------------------------------------|----------------------------------------------------------------------------------------------------|-----------------------------------------|-------|-----------|------------------|--------------------|
| [ | PO                                      | OP ve IMAP Hesap Ayarları<br>Hesabınızın posta sunucusu ayarlarını girin.                                                                                                    | Ť                                       | 4     | <b>P</b>  |                  |                    |
| E | Kull<br>Adı<br>E-p<br>Sur<br>Hes<br>Gel | Hance Biloileri     Hesap Ayarlarını Sına       İnternet E-posta Ayarları     ×       Genel     Giden Sunucusu       Giden sunucum (SMTP) için kimlik doğrulaması gerekiyor       © Gelen posta sunucum ile aynı ad ayarlarını kullan       Oturum açarken kullanılacak       Kullanıcı Adı: | n emin olmak için<br>a hesap ayarlarını | Ta Ia | Taşı<br>₹ | Kurallar<br>Taşı | Okunmadı<br>Okundu |
|   | Gia<br>Otu<br>Kul<br>Par                | Parola:<br>Parola:<br>Parolay: animsa<br>Güvenli Parola Kimlik Doğrulaması (SPA) iste<br>Posta göndermeden önce gelen posta sunucusunda oturur                                                                                                    | Gözat<br>Diğer Ayarlar                  |       |           |                  |                    |
|   | Arama                                   | Tamam iptal < Geri İleri                                                                                                    | i > İptal                               |       |           |                  |                    |

POP3 Port Ayarları: Gelişmiş sekmesinde Gelen sunucu portu "110", Giden sunucu portu "587" yapın "Tamam" butonuna tıklayın.

IMAP Port Ayarları: Gelişmiş sekmesinde Gelen sunucu portu "993", Giden sunucu portu "465" yapın "Tamam" butonuna tıklayın.

|   | Hesa                                                               | p Ekle                                                                                                    | ×                                                                                                    | 1                                                                                                    |                       | Gelen K            |
|---|--------------------------------------------------------------------|----------------------------------------------------------------------------------------------------|----------------------------------------------------------------------------------------------------|----------------------------------------------------------------------------------------------------|-----------------------|--------------------|
| [ | PC                                                                 | P ve IMAP Hesap Ayarları<br>Hesabınızın posta sunucusu ayarlarını girin.                                                                                                    | Ť                                                                                                    | 4                                                                                                    |                       | $\bigcirc$         |
|   | Kul<br>Adu<br>E-p<br>Sur<br>Hes<br>Gel<br>Gid<br>Otu<br>Kul<br>Par | İnternet E-posta Ayarları<br>Genel Giden Sunucusu Gelişmiş<br>Sunucu Bağlantı Noktası Numaraları<br>Gelen sunucusu (POP3): 110 Varsayılanları Kullan<br>Bu sunucu şifreli bir bağlantı (SSL) gerektirir<br>Giden sunucusu (SMTP): 587<br>Aşağıdaki şifreli bağlantı türünü<br>Sunucu Zaman Aşımı Sayısı<br>Kısa Uzun 1 da<br>Teslim<br>Øİletinin bir kopyasını sunucuda bırak<br>ØSunucudan 14 ♥ gün sonra kaldır<br>Silinmiş Öğeler'den silindiğinde sunucudan kaldır | Hesap Ayarlarını Sına<br>× erin doğru olup olmadığından emin olmak için<br>bınızı sınamanızı öneririz.<br>sap Ayarlarını Sına<br>j İleri düğmesine tıklandığında hesap ayarlarını<br>otomatik olarak sına<br>iletilerin teslim yeri:<br>tomesinde<br>nucusu kutucuğunda<br>değiştirin.<br>Gözat<br>Diğer Ayarlar | Transformed and the second second sec | Taşı Kurallar<br>Taşı | Okunmadı<br>Okundu |
|   | Aram                                                               | Tamam İptal                                                                                                    | < Geri İleri > İptal                                                                                                    |                                                                                                    |                       |                    |

"Kapat" butonuna basarak hesap ayarlarınızı tamamlayın. Artık mail alıp gönderebileceksiniz.

| 聞 <b>う</b> ÷                                                           |                                                                                                    |              | Gelen K            |
|------------------------------------------------------------------------|----------------------------------------------------------------------------------------------------|--------------|--------------------|
| Veni Veni Sil                                                          | Al Klasor     Görünüm     Norton     V Ne yapımak istediğinizi söyleyin       Sil     Image: Sil Vanitla Tümünü     Image: Sil Vanitla Tümünü     Image: Sil Vanitla Tümünü       Yanitla     Image: Sil Vanitla Vanitla     Image: Sil Vanitla Vanitla       Yanitla     Yanitla     Image: Sil Vanitla Vanitla | Taşı<br>Taşı | Okunmada<br>Okundu |
| > Sık Kullanılanlar                                                    | Ara: Gecerii Posta Kut 🔎 Gecerii Posta Kutusu 🔹                                                                                                    |              |                    |
|                                                                        | Hesap Ayarlarını Sına                                                                                                    |              |                    |
| <ul> <li>grafik ajansweb</li> <li>Gelen Kutusu</li> <li>FTP</li> </ul> | Tebrikler! Tüm sınamalar başarıyla tamamlandı. Devam etmek için Kapat'ı Durdur<br>tıklatın. Kapat                                                                                                    |              |                    |
| Hakan Çelik                                                            | Görevler Hatalar                                                                                                    |              |                    |
| Müşteriler                                                             | Görevler Durum                                                                                                    |              |                    |
| Sosyal ağlar                                                           | Gelen posta sunucusunda (POP3) oturum Tamamlandı                                                                                                    |              |                    |
| Taslaklar                                                              | ✓ Sınama e-posta iletisi gönderin Tamamlandı                                                                                                    |              |                    |
| Gönderilmiş Öğeler                                                     |                                                                                                    |              |                    |
| Silinmiş Öğeler                                                        |                                                                                                    |              |                    |
| Giden Kutusu                                                           |                                                                                                    |              |                    |
| Onemsiz E-Posta                                                        |                                                                                                    |              |                    |
| KSS Akışları<br>Asama Klasildari                                       |                                                                                                    |              |                    |
| Arama Masorieri                                                        |                                                                                                    |              |                    |
|                                                                        |                                                                                                    |              |                    |
|                                                                        |                                                                                                    |              |                    |
|                                                                        |                                                                                                    |              |                    |
|                                                                        |                                                                                                    |              |                    |